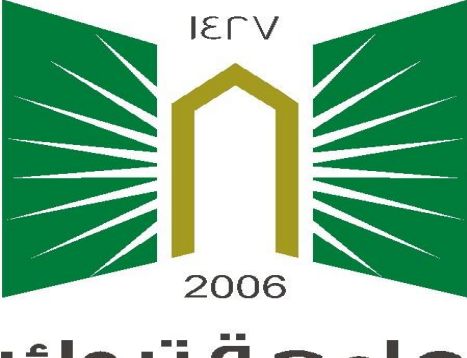

**جامعـة تبوك** University of Tabuk

## الدليل الاجرائي المعادلات الخارجية

تتيح خدمة طلب معادلات خارجية للطلبة المقبولين في التحويل الخارجي من جامعة أخرى الى جامعة تبوك

## خطوات تقديم طلب معادلات خارجية

تمر عمليه تقديم طلب معادلات خارجية بالخطوات التالية:

- 1- الدخول على البوابة الإلكترونية عبر الرابط التالي: <u>https://myut.ut.edu.sa/ut/init</u>
  - 2- اسم المستخدم (الرقم الجامعي)
    3- كلمة السر (السجل المدني)
    4- الدخول على ايقونة أدخال الطلبات
    5-الضغط على طلب معادلات خارجية
    - 6- طلب معادلات خارجية
  - 7- الموافقة على شروط وضوابط المعادلة

8- تعبئة الحقول المطلوبة بشكل الصحيح وتحتوي على البيانات التالية كما موضح بالشكل (1)

| مثال: 101 CHEM                                                              | ويقصد به رمز المقرر المسجل في جامعتك السابقة                                                           | رمز المقرر         |
|-----------------------------------------------------------------------------|----------------------------------------------------------------------------------------------------|--------------------|
| كيمياء عامة                                                                 | ويقصد به اسم المقرر المسجل في جامعتك السابقة باللغة<br>العربية                                         | المقرر ع           |
| chemistry                                                                   | ويقصد به اسم المقرر المسجل في جامعتك السابقة باللغة<br>الانجليزية                                      | المقرر E           |
| 3                                                                           | ويقصد به عدد ساعات المقرر المسجل في جامعتك السابقة                                                     | عدد الساعات        |
| 85                                                                          | ويقصد به نتيجة المقرر المسجل في جامعتك السابقة من 100                                                  | العلامة            |
| مثال: ب+                                                                    | ويقصد به تقدير المقرر المسجل في جامعتك السابقة                                                         | التقدير            |
| يتم التحميل بصيغة PDF<br>على ان لا يتجاوز حجم الملف 2<br>ميغا بايت لكل مقرر | ويقصد به التوصيف الخاص بالمقرر المسجل في الجامعة<br>السابقة والمعتمد من القسم المعني في جامعتك السابقة | تحميل توصيف المقرر |

| مز واسم | ىئېر لا غيا , ولتغادي ذلك يلصح بكتابة رە<br>ط التالي لتحميل الملف : | -<br>مة المحول منها , اضغ                  | ، الاكاديمي من الجامة                        | المعرر وعدد ساعاته<br>ب ارفاق نسخة من السجل      | الجامعة<br><br>لحفظ التعديلات يج | مقررات من خارج    |
|---------|---------------------------------------------------------------------|--------------------------------------------|----------------------------------------------|--------------------------------------------------|----------------------------------|-------------------|
| مز واسم | ىتبر لا غيا , ولتفادي ذلك يلصح بكتابة ره                            | -                                          |                                              |                                                  | الجامعة                          | مقررات من خارج    |
| مز واسم | ىتبر لا غياً , ولتفادي ذلك ينصح بكتابة ره                           | -                                          |                                              |                                                  |                                  |                   |
| مز واسم | ىتبر لا غياً , ولتغادي ذلك ينصح بكتابة ره                           |                                            |                                              | المعرر وعدد ساعاته                               |                                  |                   |
|         |                                                                     | المدخلة فأن طلبي يه<br>جل الاكاديمي حرقياً | ءد أخطاء في البيانات<br>والتقدير من خلال الس | ي هذا الطلب واذا تبين وجر<br>المقال محدد بياماته | ت التن سأقوم بتعيأتها فر         | أقر بصحة البيانان |
|         |                                                                     |                                            |                                              | (3331)                                           | ن خارجية (الغصل الأوا            | طلب معادلات       |
|         |                                                                     |                                            |                                              |                                                  |                                  |                   |
|         |                                                                     |                                            |                                              | بلات                                             | على حفظ التعدب                   | 11- الضغط         |
|         | ها على هيئة PDF                                                     | عة المحول مذ                               | مي من الجام                                  | ل السجل الأكاديد<br>المحالية                     | ل لصفحة تحمير                    | 10- تم ستنتق      |
|         | ** t 1                                                              |                                            | 1 11                                         | 1-21 1 11                                        | • • • • • •                      |                   |
|         |                                                                     |                                            |                                              |                                                  | ملى استمر ار                     | و- الضغط ع        |
|         |                                                                     |                                            |                                              |                                                  |                                  |                   |
| وة التا | يد يتم الانتقال الى الخطو                                           | افة مقرر جد                                | ام ايقونة إخ                                 | ت جميعا باستخد                                   | تسجيل المقررا                    | للاحظة: بعد       |

|         | تحميل | ✓ |  |      |              |
|---------|-------|---|--|------|--------------|
|         |       |   |  | جديد | + اضافة مقرر |
| استمرار | رجوع  |   |  |      |              |

الحتيان ملف آلم يتم ا... ملف

الشكل (1)

## خطوات متابعة طلب معادلات خارجية

\_ \_

1 الدخول على البوابة الإلكترونية عبر الرابط التالي:

. .

https://myut.ut.edu.sa/ut/init

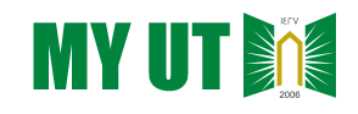

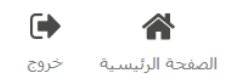

الفصل الصيفي #١٤٤هـ

صفحة الطالب

| شخه    | لى                            | الفصل :     |               | الفصل الد    | ىيفي ٣٤٤١     | ي       |         |         | 1                               | لوضع العام :             | منتظم                 |                    |     |
|--------|-------------------------------|-------------|---------------|--------------|---------------|---------|---------|---------|---------------------------------|--------------------------|-----------------------|--------------------|-----|
| «      | نظام المكتبة الرقمية          | الرقم الجار | امعي :        |              |               |         |         |         | l.                              | ىكلية :                  |                       |                    |     |
| «      | تحميل الصورة الشخصية          | اسم الطال   | لب :          |              |               |         |         |         | I                               | لتخصص :                  |                       |                    |     |
| «      | المعلومات الشخصية             | u- 8 - 42   |               |              | ä             |         |         |         |                                 |                          |                       |                    |     |
| «      | تغيير كلمة السر               | متابعة ط    | لب المعا      | دنه انجاز جز | ų             |         |         |         |                                 |                          |                       |                    |     |
| «      | تحديث الاسم باللغة الانجليزية |             |               |              |               |         |         |         |                                 |                          |                       |                    |     |
| «      | الطلبات والاستفسارات          |             |               |              |               |         |         |         |                                 |                          |                       |                    |     |
| التسا  | جيل الإلكتروني                | التسلسل     | رمز<br>المقرر | المقرر (ع)   | المقرر<br>(E) | الساعات | العلامة | التقدير | حالة الطلب                      | سبب<br>الرفض             | رمز المقرر<br>المعادل | إسم المقرر المعادل | حذف |
| إدخال  | الطلبات                       | 1           | ffff          | 44534        | ff            | 3       | 75      | ب ۷     | موافقة عمادة<br>القبول والتسجيل |                          | MATH 200              | اساسيات التكامل    |     |
| أكاديا | مى                            | 2           | سلم           | عربي         | аа            | 2       | 88      | ب+ ب    | مرفوض                           | لا يعادل<br>محتوى المقرر |                       |                    |     |

الشكل (2)

انتهى بحمد الله